Centro Paghe Padova ... al Servizio del Professionista

m:\manuali\circolari\_mese\manuale\_gestione\_fpc\circolare agosto 2007.doc

# CIRCOLARE AGOSTO 2007

# FONDO TESORERIA INPS

E' stato implementato il programma per la gestione del recupero delle quote TFR versate al Fondo Tesoreria INPS tramite DM10 nel caso di liquidazione od anticipazione del TFR comprensivo delle quote TFR versate al Fondo Tesoreria INPS.

Il TFR viene recuperato prima di tutto dalle quote TFR versate al Fondo Tesoreria INPS nel DM10 quadro B-C con i codici CF01, CF02, CF11 successivamente, qualora l'importo del TFR da recuperare ecceda l'ammontare dei contributi versati con i suddetti codici, le quote TFR vengono recuperate dai contributi previdenziali ed assistenziali.

Il recupero delle quote <u>viene effettuato fino a capienza dei contributi totali</u> (quote TFR per Fondo Tesoreria INPS e contributi previdenziali ed assistenziali) del quadro B-C del DM10.

<u>Nel caso di incapienza del recupero delle quote TFR</u> a cura Utente la modifica dell'accantonamento TFR dell'anno corrente (campo storico TFR 9) per l'erogazione nel cedolino. Con la consegna degli archivi per il mese successivo il campo storico TFR 9 dovrà essere ripristinato con il valore totale.

# Per il controllo della capienza per il recupero delle quote TFR nel quadro D con i contributi del quadro B-C del DM10, è necessario in caso di rielaborazione cedolini effettuare il rifacimento dell'intera ditta o accentramento.

Il recupero delle quote TFR versate al Fondo Tesoreria INPS viene effettuato nel quadro D del DM10 con i seguenti codici:

- PF10 "Recupero prestazioni TFR su contributi Fondo di Tesoreria": vengono recuperate le prestazioni TFR fino a capienza delle quote TFR versate al Fondo di Tesoreria nel DM10 quadro B-C con i codici CF01, CF02, CF11.
- PF20 "Recupero prestazioni TFR sui contributi previdenziali e assistenziali": vengono recuperate le prestazioni TFR, che eccedono l'importo dei contributi, con i codici CF01, CF02, CF11, sui contributi previdenziali ed assistenziali esposti nel quadro B-C del DM10.
- PA10 "Recupero anticipazioni TFR su contributi Fondo di Tesoreria": vengono recuperate le anticipazioni TFR fino a capienza delle quote TFR versate al Fondo di Tesoreria nel DM10 quadro B-C con i codici CF01, CF02, CF11.
- PA20 "Recupero anticipazioni TFR sui contributi previdenziali e assistenziali": vengono recuperate le anticipazioni TFR, che eccedono l'importo dei contributi, con i codici CF01, CF02, CF11, sui contributi previdenziali ed assistenziali esposti nel quadro B-C del DM10.

Inserimento/variazione movimenti nuovo messaggio:

Al termine dell'inserimento o variazione movimenti verrà proposto il seguente <u>messaggio di</u> <u>promemoria di verifica capienza</u> per il recupero quote TFR nel quadro D con i contributi del quadro B-C:

| ATTENZIONE                                                                                                    | × |
|----------------------------------------------------------------------------------------------------|---|
| Ditta con almeno 50 dipendenti e dipendenti con liquidazione TFR e/o<br>anticipi/acconti TFR comprensiva di quote TFR versate al Fondo Tesoreria<br>INPS.<br>Prima di inviare la ditta al Centro elaborare la ditta (se accentramento elabora<br>l'intero accentramento) per verificare se il recupero nel DM10 delle quote TFR<br>versate al Fondo Tesoreria INPS nel quadro D viene effettuato per intero.<br>Se il recupero delle quote TFR versate al Fondo Tesoreria INPS non viene vier<br>effettuato per intero per incapienza delle quote TFR versate al Fondo Tesoreria<br>INPS e dei contributi previdenziali ed assistenziali del quadro B-C del DM10 a<br>cura Utente la modifica della quota di accantonamento TFR dell'anno corrente<br>fino a capienza con i contributi nel DM10. | e |
|                                                                                                    |   |

Il messaggio verrà visualizzato per le sole ditte con più di 50 dipendenti (anagrafica ditta videata 5 → casella "*Media dip. per TFR / FPC*) e dipendenti con anticipazione/acconto TFR con

compilata la casella "*Scelta lavoratore*" (anagrafica dipendente videata 10) con le scelte 1 o 2 o 7.

Elaborazione ditta messaggio per controllo capienza

<u>Nel caso in cui si verifichi incapienza</u> nel recupero delle quote TFR nel quadro D con i contributi versati nel quadro B-C del DM10 è stato inserito dopo l'elaborazione della ditta a PC un messaggio di controllo.

Viene visualizzata una videata dove vengono proposte la/e ditta/e interessata/e con gli importi utili al recupero (importi colonne 1 e 2), le somme da recuperare (colonne 3 e 4) e l'importo non recuperato.

| SODOCE.          | BAGIONE SOCIALE                                                                                            | 1                                                | 2                             | 3                    | 4                                                                                                    | 5         |        |  |  |  |  |
|------------------|----------------------------------------------------------------------------------------------------|--------------------------------------------------|-------------------------------|----------------------|----------------------------------------------------------------------------------------------------|-----------|--------|--|--|--|--|
| Z1RIND7 CIRIGE   | EN TI - FPC                                                                                                | 1.057,25                                         | 62,02                         | 614,28               | 1.021,79                                                                                                    |           | 516,80 |  |  |  |  |
|                  |                                                                                                    |                                                  |                               |                      |                                                                                                    |           |        |  |  |  |  |
|                  |                                                                                                    |                                                  |                               |                      |                                                                                                    |           |        |  |  |  |  |
|                  |                                                                                                    |                                                  |                               |                      |                                                                                                    |           |        |  |  |  |  |
|                  |                                                                                                    |                                                  |                               |                      |                                                                                                    |           |        |  |  |  |  |
|                  |                                                                                                    |                                                  |                               |                      |                                                                                                    |           |        |  |  |  |  |
|                  |                                                                                                    |                                                  |                               |                      |                                                                                                    |           |        |  |  |  |  |
| TENZIONE         | Dillada con alaura 50 directori e d                                                                        | in and set all denotions                         |                               | IFR anterio          |                                                                                                    |           |        |  |  |  |  |
| TE REAL PROPERTY | VERAFE CON ARREND DU SUPERDONN IN SUPERDONN HARDENN CON AUXOMBUTER, ANNOUN, ACCOMB                         |                                                  |                               |                      |                                                                                                    |           |        |  |  |  |  |
|                  | Il secondo delle conte TER usonale a                                                                       | Conde Taxonala (ND                               | Care & state                  | all official to pass |                                                                                                    |           |        |  |  |  |  |
|                  | Theospelo code quote free version of                                                                       | rendo recordo ne                                 | S HUN C SIGIO                 | differentiation per  |                                                                                                    |           |        |  |  |  |  |
|                  | mitero per incapienza delle quote TFP                                                                      | i versale al l'endu i es                         | mene ike's e                  | der ennlithuti       |                                                                                                    |           |        |  |  |  |  |
|                  | previdenciali ed assistenciali del quas                                                                    | tro B-C did DM10 a cu                            | a Utento la m                 | odifice della        |                                                                                                    |           |        |  |  |  |  |
|                  | quota di accantonamento TFH dell'ar                                                                        | ino comente lino a cap                           | ienza con i co                | ebibuti nel Di       | H10.                                                                                                    |           |        |  |  |  |  |
| BENDA:           | 1 - Tatalic contributi (ditta + dipendiente)                                                               |                                                  |                               |                      |                                                                                                    |           |        |  |  |  |  |
|                  | 2 - Somma varzamento codici CF01 /                                                                         | CF02 / CF11 quadro B                             | - DM10                        |                      |                                                                                                    |           |        |  |  |  |  |
|                  |                                                                                                    |                                                  |                               |                      | NUMBER OF STREET, STREET, STRE |           |        |  |  |  |  |
|                  | 3 - Importo tesoreria da recuperare pr                                                                     | er dipendenti licenziati                         | con TFR e ac                  | cens, cedici i       | PF10.7 PF20 quadro                                                                                                    | D < DMID: |        |  |  |  |  |
|                  | <ul> <li>3 - Importo tesoreria da recuperare pr</li> <li>4 - Importo tesoreria da recuperare pr</li> </ul> | n dipendenti koenziati<br>n dipendenti con antic | oon TFR o ac<br>ipe TFR, cedi | ci PA10 / PA2        | 20 quadro D - DM10                                                                                                    | D - DMIO  |        |  |  |  |  |

Con l'elaborazione al Centro, inoltre, in tali casi verrà prodotta una stampa con riportati gli stessi dati.

| 221RMD7 - 0 | DITTE ELAB CON CAPIENZA PO                                                                                                    | NDO TESORERIA TIPO                                                                                                    | STAMPA: BLABO                                                                             | RAZIONE                                                                                             | (BPYS137L 0                                            | 7/08/07 13:59)            |
|-------------|----------------------------------------------------------------------------------------------------|----------------------------------------------------------------------------------------------------|-------------------------------------------------------------------------------------------|----------------------------------------------------------------------------------------------------|--------------------------------------------------------|---------------------------|
| Ditta Rag   | gione sociale                                                                                                    | Importo 1                                                                                                    | Importo 2                                                                                 | Importo 3                                                                                           | Importo 4                                              | Importo 5                 |
| ZZIRMD7 DIS | RIGENTI - FPC                                                                                                    | 1.057,25                                                                                                    | 62,02                                                                                     | 614,20                                                                                              | 1.021,79                                               | 516,80                    |
| ATTENSIONS: | Ditta con almeno 50 dipende<br>TFR comprensiva di quote TF<br>Il recupero delle quote TFR<br>intero per incapienza delle<br>previdenziali ed assistenzi<br>quota di accantonamento TFR | nti e dipendenti elabo<br>R versate al Fondo Tes<br>versate al Fondo Tes<br>quote TFR versate al<br>ali del quadro B-C de<br>dell'anno corrente fi | orati con liquida<br>poreria<br>Pondo Tesoreria<br>1 DM10 a cura Uta<br>ino a capienza co | azione TFR e/o an<br>) stato effettuat<br>INPS e dei contr<br>ente la modifica<br>on i contributi n | ticipi, acconti<br>o per<br>ibuti<br>della<br>el DM10. |                           |
| LEGENDA:    | 1 - Totale contributi (ditt<br>2 - Somma versamento codici<br>3 - Importo tesoreria da re<br>4 - Importo tesoreria da re<br>5 - Immorto non rimborsato                                 | a + dipendente)<br>CP01 / CP02 / CP11 q<br>cuperare per dipendent<br>cuperare per dipendent                                                        | aadro B - DM10<br>ti licensiati cor<br>ti con anticipo 1                                  | n TFR o acconti.<br>IFR, codici PAlò                                                                | codici PF10 / PF2<br>/ PA20 quadro D -                 | 0 quadro D - DM10<br>DM10 |

Elaborazione DM10

Nel caso di cessazione con liquidazione del TFR le eventuali quote TFR versate al Fondo Tesoreria INPS verranno recuperate nel DM10 con i codici PF10 e PF20.

Di seguito riportiamo un esempio con liquidazione del TFR versato al fondo Tesoreria di 742,38:

- nel quadro D viene riportato il codice PF10 di euro 617,00 fino a capienza con il codice CF01.
- Nel quadro D viene riportato il codice PF20 di euro 103,00 per le quote TFR oltre la capienza del codice CF01 da recuperare dai contributi previdenziali ed assistenziali.

| A9B 16691 M980 | 2 | 39,00   | 4 ,UUL. 297/82      | TFU2 25,00  |
|----------------|---|---------|---------------------|-------------|
| A9B 11691 M990 | 4 | 1008,00 | 101 ,00 REC. P. TFR | PF10 617,00 |
| L.296/06 CF01  | 4 | ,00     | 617 ,00 REC. P.TFR  | PF20 103,00 |
|                |   | 0.01    | 0.01                | 0.0         |

Nel caso di anticipazione o acconto TFR comprensivo di quote TFR versate al Fondo Tesoreria INPS le stesse verranno recuperate nel DM10 con i codici PA10 e PA20.

Il recupero nel DM10 viene effettuato se l'importo erogato è maggiore del maturato al 31/12 dell'anno precedente.

Di seguito riportiamo un esempio con liquidazione del TFR versato al fondo Tesoreria di 1021,79:

- nel quadro D viene riportato il codice PA10 di euro 610,00 fino a capienza con il codice CF01.
- Nel quadro D viene riportato il codice PA20 di euro 412,00 per le quote TFR oltre la capienza del codice CF01 da recuperare dai contributi previdenziali ed assistenziali.

| П. 100/ 24 | 11/30 |   |       | VOIT YOU | 20 700 Lassi        | 54   | 700    |
|------------|-------|---|-------|----------|---------------------|------|--------|
| DIRIGENTI  | 900   | 4 | 104   | 22972,00 | 8280 ,00 REC.C.TFR  | TF01 | 69,00  |
| A9B 16691  | M980  | 2 |       | 37,00    | 4,00 L. 297/82      | TF02 | 25,00  |
| A9B 11691  | M990  | 4 |       | 1008,00  | 101 ,00 REC. P.TFR  | PA10 | 610,00 |
| L.296/06   | CF01  | 4 |       | ,00      | 610 ,00 REC. P. TFR | PA20 | 412,00 |
|            |       |   | I I I | 0.0      | 0.0                 |      | 0.0    |

#### Stampa contabile mensile

Nella stampa per prospetto contabile mensile le quote recuperate nel DM10 vengono evidenziate nella parte destra al rigo "*SGRAVI*" sommate alle quote per il recupero del fondo garanzia (codice TF02 nel DM10).

| OMEDT E DO TECODED  | TIMC     | 620 02  |        |
|---------------------|----------|---------|--------|
|                     |          |         |        |
| SGRAVI              |          |         | 776.66 |
|                     |          |         |        |
| ONDEL F.DO TECONER. | THE NELL | 001,01  |        |
| FORDT DENSTONE CONT | D DITTA  | 1057 60 |        |

Si fa presente che nella stampa di accentramento prodotta a PC nel parte "*Generale*" il versamento INPS non è arrotondato, mentre nella stampa prodotta al Centro il versamento INPS è arrotondato.

#### Stampa riepilogo mensile

Nella stampa del riepilogo mensile le quote recuperate nel DM10 vengono sommate nella sezione "*Altri dati per versamento DM10"* al rigo "*PRESTAZIONI*".

| ALTRI DATI PER VERSAMENTO<br>FISCALIZZAZIONE | D.M.1 0              | DIP. |
|----------------------------------------------|----------------------|------|
| PRESTAZIONI                                  | 878,86               | 7    |
| CONTR. SOLIDARIETA' 10%                      | 348,51               | 6    |
| TOTALE CONTRIBUTI<br>TOTALE VERSAMENTO       | 14103,57<br>13224,71 |      |

Storicizzazione quote TFR del Fondo Tesoreria recuperate nel DM10

Le quote TFR relative al Fondo Tesoreria INPS recuperate nel DM10 vengono storicizzate in anagrafica dipendente videata 9  $\rightarrow$  bottone *Dati TFR* nei seguenti campi storici:

- 58 "*Rec. quote TFR da f.do tesoreria per liquidazione (PF10 PF20)*": vengono storicizzate le quote TFR liquidate per cessazione e versate al fondo tesoreria con recupero delle stesse nel DM10 quadro D con i codici PF10 e PF20.
- 59 "Rec. quote TFR da f.do tesoreria per anticipi/acconti (PA10 PA20)": vengono storicizzate le quote TFR liquidate per anticipi o acconti e versate al fondo tesoreria con recupero delle stesse nel DM10 quadro D con i codici PA10 e PA20.

| 59        | Rec. quote TFR da f.do tesoreria per anticipi/acconti (PA10 - PA                                                                                                    |        |
|-----------|----------------------------------------------------------------------------------------------------|--------|
| 58        | Rec. quote TFR da f.do tesoreria per liquidazione (PF10 - PF20)                                                                                                    | 742,38 |
| - M2 - 10 | Determination of the Galerine of the feather equivalent to the termination of the second second seco | 00710  |

### FONDINPS

Per i dipendenti che entro i termini stabiliti non hanno comunicato la loro scelta sulla destinazione del TFR con contratto che non prevede un fondo di previdenza complementare le quote TFR andranno versate al fondo di previdenza complementare istituito presso l'INPS denominato FONDINPS.

Per tale gestione è stato creato l'ente 5702 "FONDINPS" per il solo versamento della quota TFR mensile maturata.

| tune percente comp |      | 10                         |            | TFR       |
|--------------------|------|----------------------------|------------|-----------|
| FONDI              | NPS  |                            |            | Guota Mod |
| Codce              | 5702 | Ditta                      | Dipendente | 100,00 P  |
| Fondo aperto       |      | Peic: Tolale (dkta + dip.) | Dipendenie |           |

Come da istruzioni della circolare INPS nr. 133 del 06/08/2007 le quote TFR dovranno essere versate al fondo FONDINPS tramite il modello F24.

Per il versamento nel modello F24, sezione "INPS", i dati andranno così compilati:

- Nella sezione "INPS" compilare i campi "codice sede" e "matricola INPS" secondo la prassi ordinaria.
- Nel campo "periodo dal al" indicare il periodo di paga mensile al quale sono riferite le quote di TFR oggetto del versamento.
- Nel campo "causale contributo" indicare il codice "FOIN" avente il significato di "Quote TFR \_ FONDINPS".

Per il mese di luglio è stata prodotta una stampa con i dipendenti che versavano il TFR al fondo FONDINPS, a cura Utente l'inserimento nel modello F24 dell'importo da versare.

Di seguito si riporta un esempio della stampa prodotta con le elaborazione del mese di luglio.

| ELENCO   | BIPENDENTI F.P.C. FONDINPS         |                        | MESE               | DI LUGLIO         | 2007            | (09/08/07          | 14:44 | BPYS138L) |
|----------|------------------------------------|------------------------|--------------------|-------------------|-----------------|--------------------|-------|-----------|
| 221R3094 | - DITTA METALMECCRNICA + FLEX      |                        |                    |                   |                 |                    |       |           |
| Codice   | Cognane /none                      | Data ass.<br>Data ces. | Contrib.<br>dip.te | Contrib.<br>ditta | Quota<br>t.f.r. | Contrib.<br>totale |       |           |
| 1311000  | OPERAIO NUOVOS<br>PRONVSSORICHIO3Q | 01/03/2007             |                    |                   | 106,10          | 106,10             |       |           |
|          | TOTALE MENSILE                     |                        |                    |                   | 106,10          | 106,10             |       |           |

Per versamento contributi in F24 indicando nella sezione INPS - Campi 'Codice Sede' e 'Matricola IMFS' secondo la prassi ordinaria. - Nel campo 'Periodo dal - al' va indicato il periodo paga mensile al quale sono riferite le quote TFR oggatto del versamento. - L'importo corrispondente alle quote TFR deve essere versato indicando con il codice causale di muova istituzione 'FOIN'

La stampa sopra riportata dal mese di agosto non verrà più creata dal Centro ma potrà essere <u>creata dopo l'elaborazione a PC</u> dalla scelta "Stampe" → "F.PC. Fondinps" per ogni singola ditta.

Per il mese di agosto le quote TFR da versare al fondo FONDINPS verranno riportate in automatico nel modello F24 come da istruzioni INPS.

Di seguito si riporta un esempio della compilazione del modello F24.

| SEZIO | NE INPS |                            |                               |                     |                           |             |
|-------|---------|----------------------------|-------------------------------|---------------------|---------------------------|-------------|
| 22    | 1995    | Matching Life Locates MPCA | on and the state of the state | inpod actella meddi | ingodi scredis competenti |             |
| 100   | DM10    | 911111111                  | 072007                        | 612,00              |                           |             |
| 100   | FOIN    | 911111111                  | 072007                        | 106,00              |                           |             |
| _     |         |                            |                               |                     |                           | SALDO (C-D) |
|       |         |                            | TOTALE C                      | 718,000             | +                         | 718,00      |

# **ANAGRAFICA DIPENDENTE - ENTI FPC**

E' stata creata apposita mappa per la gestione dei casi in cui i dipendenti sono iscritti a più fondi complementari.

La nuova videata si trova in anagrafica dipendente  $10 \rightarrow Dati FPC \rightarrow FPC ENTI$ , qui verranno memorizzati tutti i dati per ogni ente fpc presente in anagrafica dipendente:

| ENTI   | Quota TFR | Ctr. Ditta  | Ctr. Dip. | Ctr. Volont. | TFR Agg. | Ctr. Fdo gar. | Ctr. Sol. | Ult Ctr. Ditta | Interessi | Gruppo fpc |
|--------|-----------|-------------|-----------|--------------|----------|---------------|-----------|----------------|-----------|------------|
|        |           |             |           |              |          |               |           |                |           |            |
|        |           | 20 - 50<br> |           |              |          |               |           |                |           |            |
|        |           |             |           |              |          |               |           |                |           |            |
|        |           | 20 - 54<br> |           |              |          |               |           |                |           |            |
|        |           |             |           |              |          |               |           |                |           |            |
| Totali |           |             |           |              |          |               |           |                |           |            |

Le quote ditta e dipendente e tfr verranno suddivise per ente ma nella videata Dati FPC le quote verranno comprese degli importi di tutti gli enti.

#### **BOTTONE FPC**

Sono state inserite nuove righe (silente, provincia, indirizzo e cap) nella gestione fpc per il fondo Fonchim per la gestione dei silenti.

#### PROCEDURA FPC

E' ora possibile, all'interno della procedura Fpc  $\rightarrow$  Anagrafica Aderente  $\rightarrow$  4 - Storico versamenti, variare manualmente gli importi.

Precedentemente tale mappa era protetta ed era necessario cambiare il periodo di riferimento per poter procedere alle variazioni.

**ATTENZIONE:** i dati "Destinazione TFR", come da istruzioni fornite con Circolare INPS nº 113 del 6 Agosto 2007 sez. Tempi di trasmissione, <u>per la SOLA mensilità di</u> <u>luglio non verranno riportati nel file creato dal centro.</u>

I dati TFR mensili ("TFR mese") saranno presenti.

Sono state create delle apposite utility per gestire l'invio di tali dati, che quindi si potranno spedire con la mensilità di agosto.

Seguono istruzioni operative dettagliate.

# **1.1** NUOVE IMPLEMENTAZIONI

# 1.1.1 PROGRAMMA PAGHE -> DIPENDENTE

Nella gestione dei dati FPC in EMENS è stato inserito un nuovo flag per la verifica dello stato d'invio dei dati.

Il nuovo campo è presente in decima videata dipendente "FPC" → bottone EMENS.

Illustriamo il procedimento:

Videata iniziale:

| Fendo | Pensione Complementare              |              |
|-------|-------------------------------------|--------------|
|       | T ipo oceila                        |              |
|       | Data cella                          |              |
|       | Piolito Lavoratore                  |              |
|       | Tsortäone previdenca Obbligatoria   |              |
|       | Iscritione previdenze Complementere |              |
|       | I'' Norie                           | ni karzatusz |
|       | 🗖 Invia / minvia dati a ENENS       |              |
|       | NESSUN DATO CARICATO IN EMENS       |              |

Il dipendente presenta lo stato non caricato in EMENS.

| inserendo i dati e confermando |
|--------------------------------|
|--------------------------------|

| Tipo scello                         | <b>1</b>             |
|-------------------------------------|----------------------|
| D ale scella                        | 01/07/2007           |
| Profile Laveratore                  |                      |
| locitatione previdence IDbblgolaria |                      |
| businione previdence Complementees  |                      |
| <b>F</b> (                          | Aankien il Totooluna |
| 🕼 breis / servis dat sEVENS         |                      |
| DATI FPC CARICATI IN EMENS          |                      |

Al conferma, se sono stati inseriti nuovi dati, verrà estratto il dipendente e i dati verranno riportati nel file EMENS, la spunta verrà riportata automaticamente.

#### Dopo le chiusure mensili:

| Tipo scella                         | Tipo scelta                         |
|-------------------------------------|-------------------------------------|
| Data scelta                         | Data scella                         |
| Profilo Lavoratore                  | Profilo Lavoratore                  |
| Isorizione previdenza Obbligatoria  | Iscrizione previdenza Obbligatoria  |
| Iscrizione previdenza Complementare | Iscrizione previdenza Complementare |
| ∫‴ Mantieni torzatura               | 🦵 Mantieni forzatura                |
| 🗂 Invia / reinvia dati a EMENS      | ☞ [Invia / reenvia dati a EMENS]    |
| DATI GIA' INVIATI CON EMENS         | NUOVO CARICAMENTO DATI EDC IN EMENS |

Con le chiusure l'anagrafica, che prima era "verde", risulterà inviata, cioè in "rosso", e non verrà più inserita nel supporto EMENS Se, in caso di variazione, si desidera inviare nuovamente il dato è necessario spuntare la scelta "invia". Risulterà evidenziato in "blu" lo stato dei dati che verranno inviati all' EMENS. Tale operazione è solo ed esclusivamente a cura utente.

Le anagrafiche che presentano lo stato "NESSUN DATO CARICATO IN EMENS" non riporteranno i dati fpc nell'emens e lo stato dopo le chiusure rimarrà invariato.

# **1.1.2 UTILITY GESTIONE DATI FPC PER L'EMENS**

L'utente deve quindi valutare la propria situazione dell'invio dati FPC nella procedura EMENS e modificare, eventualmente, lo stato della spunta sopra descritta.

Per facilitare l'Utente sono quindi state realizzate delle apposite funzioni in Archivi a.c. -> Utility -> Gestione Dati FPC per l'EMENS

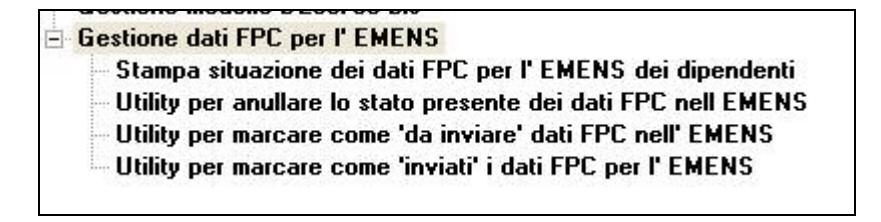

Presentano le seguenti funzionalità:

#### - Stampa situazione dei dati FPC per l'EMENS dei dipendenti

Il programma permette di creare, per le ditte selezionate, una stampa riepilogativa della situazione FPC dei dipendenti.

Nella stampa possono essere applicati dei filtri per selezionare i dipendenti con una precisa situazione dei dati FPC.

#### - Utility per annullare lo stato dati FPC

Il programma annulla lo stato di invio dei dati emens, da utilizzare in caso di assegnazione errata dello stato d' invio.

I dipendenti delle ditte selezionate, dopo l'utility, riporteranno la descrizione "nessun dato caricato in Emens" (nero).

Con la trasmissione delle paghe al centro i dati <u>NON saranno</u> presenti nel supporto EMENS.

#### - Utility per marcare come 'da inviare' dati FPC nell'EMENS.

Il programma modifica lo stato di invio dei dati emens. I dipendenti delle ditte selezionate risulteranno in estrazione per l'invio dei dati nell'emens.

Dopo l'utility i dipendenti riporteranno, nei dati FPC – bottone emens, la descrizione "Dati FPC caricati in Emens" (verde).

I dati saranno presenti nel supporto EMENS.

### - Utility per marcare come 'inviati' dati FPC nell'EMENS.

Nel caso in cui nelle mensilità precedenti questi dati siano stati inviati all' INPS con il supporto magnetico XML, il programma riporta lo stato di invio dei dati emens in "inviato". I dipendenti delle ditte selezionate riporteranno i dati FPC – bottone emens solo per l'archiviazione dei dati.

Dopo l'utility nel bottone FPC – emens del dipendente, verrà riportata la descrizione "Dati FPC già inviati in Emens" (rosso).

I dati <u>NON saranno più</u> presenti nel supporto EMENS.

Di seguito riportiamo alcuni esempi:

Esempio 1:

Emens Giugno, <u>presentata Denuncia Individuale con Destinazione TFR compilata.</u> Eseguire (se non già effettuata) l'utility di riporto dati da Emens a Paghe, successivamente utilizzare "**Utility per marcare come 'inviati' dati FPC nell'EMENS**".

Esempio 2:

Emens Giugno, <u>presenta Denuncia Individuale SENZA Destinazione TFR compilata.</u> Eseguire (se non già effettuata) l'utility di riporto dati da Emens a Paghe, successivamente utilizzare **"Utility per marcare come 'da inviare' dati FPC nell'EMENS**".

Oppure l'operatore può intervenire direttamente in anagrafica dipendente, 10 tab. FPC – bottone Emens, per inserire e inviare i dati FPC.

Nei dati inviati saranno presenti anche i campi automatici quali: codice fondo covip, data adesione, tipo e percentuale quota tfr.

Sottolineiamo che se si vuole passare, per una ditta, dallo stato di inviato a da inviare (o viceversa) non è possibile farlo direttamente, ma prima bisogna annullare lo stato dei dati con l' apposita utility e poi far girare l'utility desiderata.

# **1.2** NUOVE SISTEMAZIONI EMENS

#### **1.2.1 UTILITY RIPORTO DATI DA EMENS IN PAGHE**

- In precedenza da emens a paghe non veniva riporta la "data iscrizione", ora compilando la "data adesione" nel programma emens tale data viene compilata nel campo
   Data iscrizione FPC
   01/01/2007
- Ora vengono riportati tutti i dipendenti della ditta con a fianco al nome l' operazione eseguita. Se i dipendenti sono stati riportati ci sarà la dicitura "Riportato", altrimenti "Non riportato".

| ULIFICA | RIPORTO DATI DI                  | EST. TFR DA EMENS A PAGHE                | (PEMRIPPOPAG 08/08/2007 16:49) |
|---------|----------------------------------|------------------------------------------|--------------------------------|
| PERIODO | DIPENDENTE                       | DOMINATIVO                               | OPERASIONE                     |
| 06/2007 | XX1A0XX1310001<br>XX1A0XX1310802 | DIPENDENTEL PROVAL<br>DIPENDENTEL PROVAL | Rigortets<br>Mon riportets     |

# **1.2.2 BASE CALCOLO TFR**

Indicando tutti "9", il programma al conferma compila in automatico ,00

come da immagine Base calcolo TFR 99.999.999,00 nel file XML viene riportato "0"

# **1.2.3 RIPORTO DECIMALI**

Ora come da istruzioni vengono riportati i decimali per i campi:

□ Mese TFR

(zero)

- □ Base calcolo previdenziale
- Contribuzione
- Prestazione

In seguito all'aggiornamento ed all'inserimento di questi campi **è necessario formattare e** ricodificare i campi attraverso l'utility

| 🚊 Sistemazione campi sporchi / altro                |  |
|-----------------------------------------------------|--|
| - 01) Denuncia individuale                          |  |
| - 02) Riporto CIG pregressa da neriodo a neriodo    |  |
| - 03) Sistemazi ne importi FPC da interi a decimali |  |

Tale utility serve per sistemare i mesi pregressi, il file di Luglio arriva già corretto dal centro.